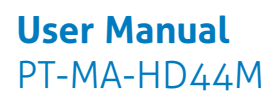

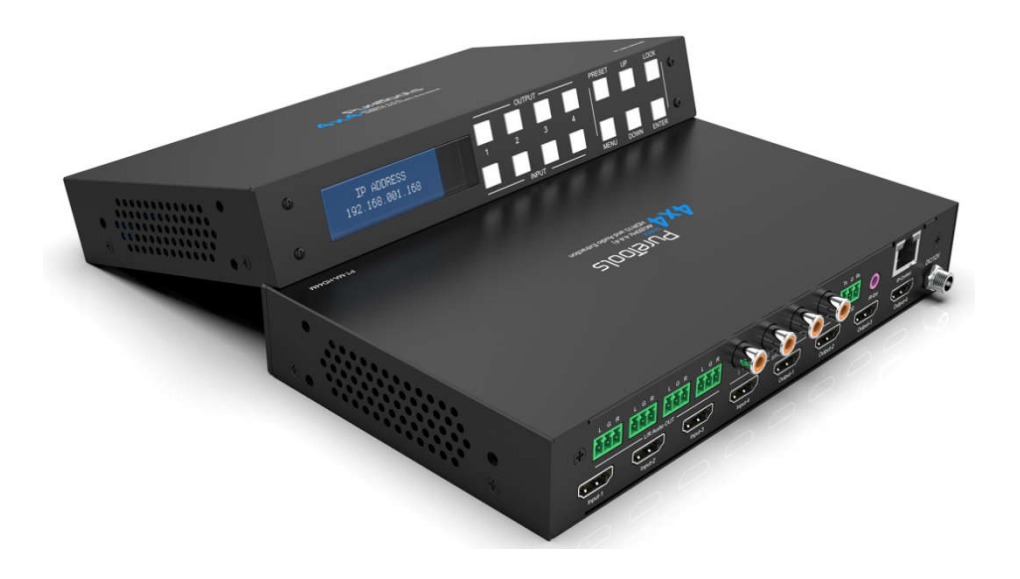

## **User Manual**

4x4 Matrix 4K (60Hz 4:4:4) HDR10 and Audio Extraction **Model PT-MA-HD44M** Designed in Germany

© 2021 PureLink GmbH All rights reserved.

VersionV1.0

| Preface                           |
|-----------------------------------|
| Trademarks                        |
| SAFETY PRECAUTIONS                |
| Introduction to PT-MA-HD44M       |
| Features4                         |
| Package Contents                  |
| Specifications                    |
| Panel Descriptions                |
| Connecting and Operating6         |
| Application Diagram               |
| Remote Control Description        |
| Panel Control Description         |
| 1.1 Video switch operation8       |
| 1.2 Video control                 |
| 1.3 Audio control interface 11    |
| 1.4 EDID setting interface:       |
| 1.5 Preset application            |
| 1.6 Setup interface               |
| 1.7 Query information interface19 |
| RS232 Control20                   |
| Command List                      |
| Web Control21                     |
| Firmware Upgrade                  |
| After-Sales Service               |
| Asking for Assistance             |

### Preface

Read this user manual carefully before using this product. Pictures shown in this manual are for reference only. Different model layouts and specifications are subject to the physical product.

This manual is for operation instructions only, not for any maintenance usage.

In the constant effort to improve our product, we reserve the right to make changes in functions or parameters without prior notice or obligation.

### **Trademarks**

Product model and logo are trademarks. Any other trademarks mentioned in this manual are acknowledged as the properties of the trademark owner. No part of this publication may be copied or reproduced without the prior written consent.

### **SAFETY PRECAUTIONS**

To ensure the best from the product, please read all instructions carefully before using the device. Save this manual for further reference.

- Unpack the equipment carefully and save the original box and packing material for possible future shipment.
- Follow basic safety precautions to reduce the risk of fire, electrical shock and injury to persons.
- Do not dismantle the housing or modify the module. It may result in electrical shock or burn.
- Using supplies or parts not meeting the products' specifications may cause damage, deterioration or malfunction.
- Refer all servicing to qualified service personnel.
- To prevent fire or shock hazard, do not expose the unit to rain, moisture or install this product near water.
- Do not put any heavy items on the extension cable in case of extrusion.
- Do not remove the housing of the device as opening or removing housing may expose you to dangerous voltage or other hazards.
- Install the device in a place with fine ventilation to avoid damage caused by overheat.
- Keep the module away from liquids.
- Spillage into the housing may result in fire, electrical shock, or equipment damage. If an object or liquid falls or spills on to the housing, unplug the module immediately.
- Do not twist or pull by force ends of the optical cable. It can cause malfunction.
- Do not use liquid or aerosol cleaners to clean this unit. Always unplug the power to the device before cleaning.
- Unplug the power cord when left unused for a long period of time.
- Information on disposal for scrapped devices: do not burn or mix with general household waste, please treat them as normal electrical wastes.

### **Introduction to PT-MA-HD44M**

The PT-MA-HD44M is a HDMI 2.0 4x4 Matrix supporting 4K@60Hz (4:4:4) HDMI. It enables any one of the 4 HDMI sources to any one of the 4 HDMI displays, and with Phoenix and Coaxial ports for audio extraction. As well as supporting multiple control modes, such as front panel buttons with display, IR, RS232 and TCP/IP control

### **Features**

- 18Gbps (4K 60Hz 4:4:4), HDR10, HLG, Dolby Vision and HDCP 2.2 support
- PCM2.0, Dolby True HD and DTS-HD master audio, LPCM7.1 pass through with S/PDIF and analogue stereo extraction
- IR, RS232,TCP/IP, comprehensive web GUI and front panel menu LCD control
- Ultra compact product housing

## **Package Contents**

Please take an inventory of the package contents to ensure you have all the items listed below. If anything is missing or damaged, please contact your distributor for a replacement.

- 1 x Main Unit (PT-MA-HD44M)
- 1 x Remote control
- 1 x Power Adaptor (12V 2A)
- 1 x IR Ext RX Cable
- 5 x Phoenix 3 pin for RS232 cable termination & L/R Audio termination
- 1 x User Manual

| Operating Temperature      | 0℃to+40℃                                              |
|----------------------------|-------------------------------------------------------|
| Operating Humidity         | 5 to 90%RH(No Condensation)                           |
| Max resolution             | 4K@ 60hz YUV4:4:4                                     |
| HDCP Compliant             | HDCP2.2 and HDCP1.4                                   |
| Output Video               | HDMI2.0 and HDMI 1.4                                  |
| Audio Format Supported     | PCM2.0,Dolby True HD and DTS-HD master audio, LPCM7.1 |
| RS-232 serial port         | 3PIN Phoenix connector                                |
| Ethernet port (IP control) | RJ45, female                                          |
| IR Ext port                | 1x3.5mm stereo jack                                   |
| Bandwidth                  | 18 Gbps                                               |
| Default IP                 | 192.168.1.168                                         |
| Dimensions(WxHxD)          | L216.2XW128.5XH34mm                                   |
| Net Weight                 | 0.47kg                                                |
| Power consumption          | 14W(Max)                                              |

### **Specifications**

## **Panel Descriptions**

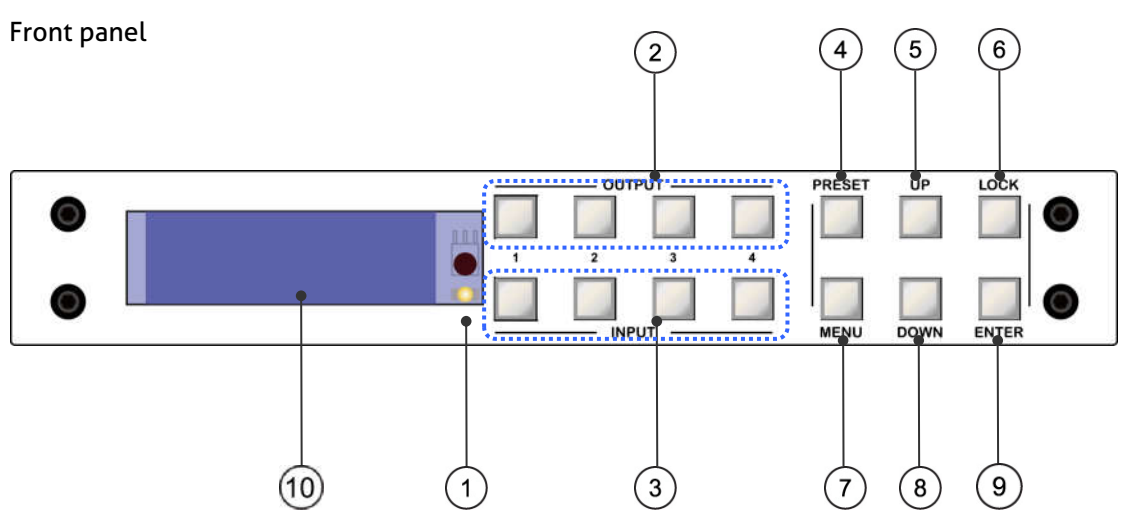

1 IR receive window.

(2) Output 1-4: Short press to choose one output, press again to cancel; Long press to choose all output, long press again to cancel.

③ Input 1-4: Short press to choose one input (workable only if choose the output already); Long press to choose one input for all output.

④ PRESET: Short press to preset

(5) UP: Short press to up

6 LOCK: Long press to lock, long press again to unlock; When locked, all buttons is locked except for the lock button.

⑦ MENU: Press for main menu interface or to return to the previous menu interface.

- (8) DOWN: Short press for down
- (9) ENTER: Short press for confirm
- 10 LCD screen

**Note:** Unit can be controlled by front panel button, for simple operations such as: video switching, EDID control, baud rate adjustment. When in the menu, the user must press buttons within 30s; after 30s, LCD screen will return to audio channel interface automatically; if exceed 60s, LCD screen will switch off.

#### Rare panel

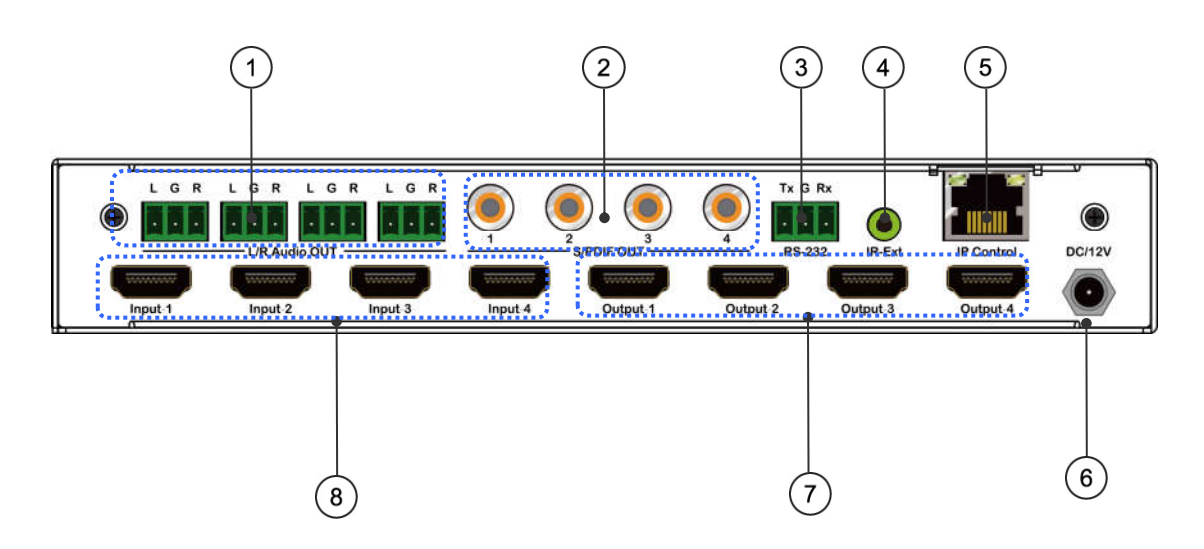

- ① Analog audio out
- ② S/PDIF audio out
- ③ RS232 for control
- 4 IR-Ext
- (5) Ethernet port
- 6 DC12V/2A input
- ⑦ HDMI output port
- 8 HDMI input port

### **Connecting and Operating**

- 1. Connect source devices to input ports of the matrix
- 2. Connect HDMI output ports to TV or other HDMI sink devices.
- 3. Optional: Connect RS232 cable from PC RS232 port.
- 4. Optional: Connect an Ethernet cable from the TCP/IP port on the matrix to a local area network.
- 5. Connect 12V POWER supply to DC power socket.
- 6. Power on the matrix, HDMI sources and displays.

## **Application Diagram**

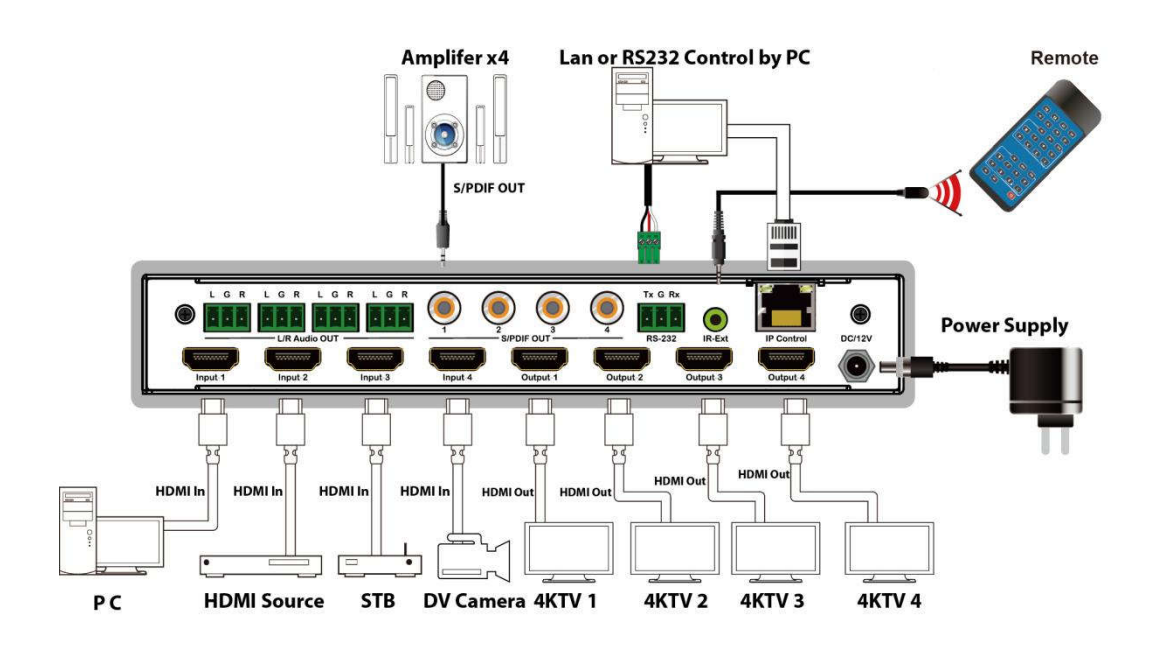

## **Remote Control Description**

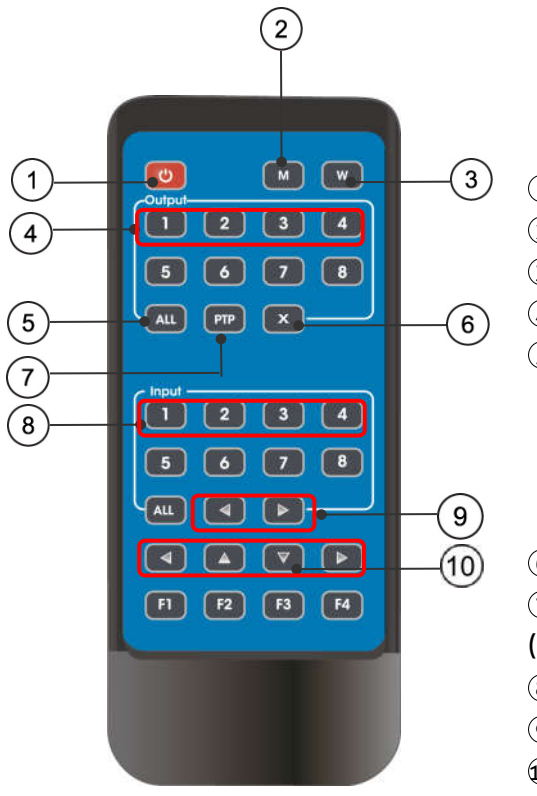

- ① Power on/Standby.
- (2) M: Mute the HDMI output audio
- 3 W: Lock remote control
- ④ Output 1-4
- (5) All outputs select INPUT-Y:
  - a. Press all button
  - b. Press INPUT-Y button
  - (Y = input 1 to 4),
  - then INPUT-Y switched to ALL OUTPUTS.
- (6) Turn off output channel
- PTP button: Mirror all inputs and outputs
- (Ex. Input 1 to output 1, input 2 to output 2, etc)
- (8) Input 1-4 (press output-X then Input-Y):
- (9) Switching input left and right
- 10 Up, down, left and right control

Note: all buttons are short press, no function for long press

Power on/standby: short press to standby mode, LCD screen will show "System Shutdown", HDMI output 5V will disconnect and TV will go blank. Short press again to wake device, HDMI output returns to normal.

Video switch: output+input (eg: output1+input2, switch output1 to input1)

Turn off HDMI output audio: output+M (eg: output1+M, turn off output1 audio)

Lock remote control: short press "W" to lock, short press again to unlock.

Turn off output channel: output+X (eg: Output1 + X,output1 turns to be black screen, output+X again to return to normal)

Switching input left and right: output + <(>); (eg: All + <, TV image will change according to the switching input and skip automatically if no input signal).

## **Panel Control Description**

#### 1.1 Video switch operation

Signal switching includes 4 switching channels, which can be randomly configured as input/output according to requirements to form a 1×4~4×4 matrix. It can switch any input signal to1 channel output or all channel output.

Operation format:"output channel"+"input channel",or long press "input channel"

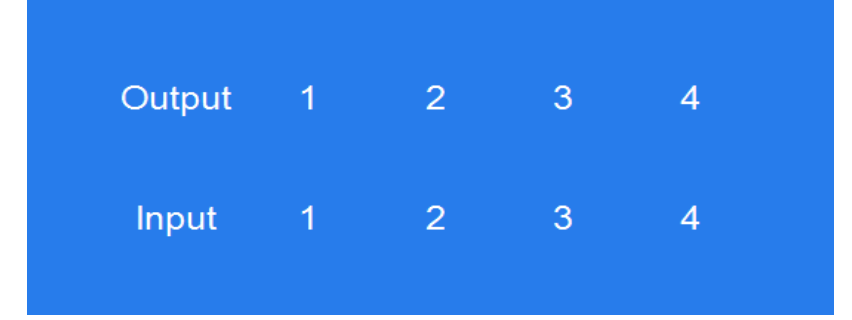

For example:

1. Switch output1 to input4

Operation: press output1+input4 to complete switch

2. Output 2,1,3 switch to input 2

Operation: press output2,1,3+input2 to complete switch

3. All outputs switch to input4

Operation: long press output4+long press input4 to complete switch

Note: press output+input to switch; then can press input button again to switch input (no need to repeatedly press output (if exceeds 10s, need to press output again)

#### 1.2 Video control

There are 2 sub-menus in video interface:1. switching 2. On/Off

| <mark>Menu&gt;</mark><br>1/6 |   | 0/2       |   |
|------------------------------|---|-----------|---|
| Video                        | > | Switching | > |
| Audio                        | > | On/Off    | > |
| EDID                         | > |           |   |
| Preset                       | > |           |   |
| Setup                        | > |           |   |

#### Video switching

Operation:

(1) select "Video "in the main menu, press "ENTER" button.

2 press "up and down" button to choose "Switching" .

③ press "ENTER" to enter the next sub-menu

④ press the "up and down" button to select "Output1~4" ("All" means all output,

"Switching"), the bottom color of the selected output turn to white

⑤ press "ENTER "to enter the next sub-menu

<sup>(6)</sup> press the "up and down" button to select input, the bottom color of the selected input turn to white

⑦ press "ENTER "button to complete video switching

| /lenu>   | Video> |         |
|----------|--------|---------|
| /2       |        | 0/5     |
| witching | >      | Output1 |
| n/Off    | >      | Output2 |
|          |        | Output3 |
|          |        | Output4 |
|          |        | All     |

| Menu>   | Video> | Switching> |   |
|---------|--------|------------|---|
| 1/5     |        | 0/4        |   |
| Output1 | >      | Input1     | @ |
| Output2 | >      | Input2     |   |
| Output3 | >      | Input3     |   |
| Output4 | >      | Input4     |   |
| All     | >      |            |   |

#### Output switch control

You can image mute any output port,or image mute all output ports. Output video is default not muted

**Operation:** 

(1) in the main menu, select "Video" and press "ENTER" button

2 press "up and down "button to select "On/Off"

- ③ press "ENTER "button to enter the next sub-menu
- ④ Press "up and down "button to select "output1-4" (All means all output), the bottom color of the selected output turn to white
- ⑤ press "ENTER "to enter the next sub-menu
- 6 select Output-HDMI1~4, press "ENTER" button to enter the next sub-menu
- ⑦ press the "up and down" button to select "Off" or "On"
- <sup>®</sup>Press "ENTER "button to confirm that the output port is open/closed.

| Menu> Vid | eo> |         |   |
|-----------|-----|---------|---|
| 2/2       |     | 0/5     |   |
| Switching | >   | Output1 | > |
| On/Off    | >   | Output2 | > |
|           |     | Output3 | > |
|           |     | Output4 | > |
|           |     | All     | > |
|           |     |         |   |

| Menu> Vid | eo> O | n/Off> |   |
|-----------|-------|--------|---|
| 1/5       |       | 0/2    |   |
| Output1   | >     | Off    |   |
| Output2   | >     | On     | @ |
| Output3   | >     |        |   |
| Output4   | >     |        |   |
| All       | >     |        |   |
|           |       |        |   |

#### 1.3 Audio control interface

There are 2 sub-menus in audio control interface: Line out, De-Embed (both are default open)

| Menu><br>2/6<br>Video<br>Audio<br>EDID<br>Preset | ><br>><br>> | 0/2<br>Line out ><br>De-Embed > |
|--------------------------------------------------|-------------|---------------------------------|
| Setup                                            | >           |                                 |
| Menu> Aud                                        | lio>        |                                 |
| 1/2                                              |             | 0/5                             |
| Line out                                         | >           | Output1 >                       |
| De-Embed                                         | >           | Output2 >                       |
|                                                  |             | Output3 >                       |
|                                                  |             | Output4 >                       |
|                                                  |             | All >                           |

#### Switch output audio

"Line out "means switch HDMI output audio, able to mute the TV sound from any one channel HDMI output.

Operation:

1. Select "Audio in" main menu and press "ENTER "button.

2. press"up and down"button to select"Line out", press"ENTER"button, the bottom color of the selected turn to white. Able to select output1-4 and all via pressing"up and down"button, press"ENTER"button to choose"on" and "off"

3. eg: mute sound of TV which connected to HDMI output1,operation:"Audio"+"ENTER"+"Line out"+"Output1-HDMI1"+"Off, will return to upper-menu after "ENTER".

#### Audio extraction control

"De -Embed" - Select the output audio for both analog and SPDIF audio

Channel audio output, or mute

Operation:

① select "Audio" in main menu and press "ENTER" button.

<sup>(2)</sup> press "up and down" button to select "De -Embed", press "ENTER" button, the bottom color of the selected turns to white, Able to select output1-4 and all via pressing "up and down" button, press "ENTER" button to choose "on" and "off"

③ eg: turn off audio extraction of HDMI output1, operation: "Audio" + "ENTER" + "De -Embed" + "Output1" + "Off", will return to upper-menu after "ENTER"

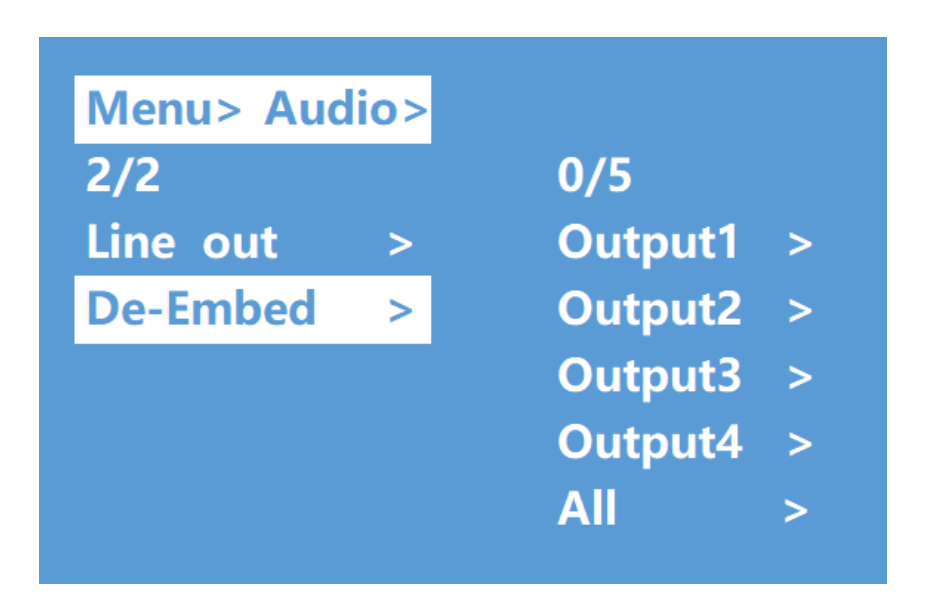

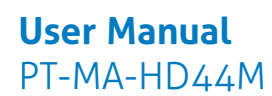

#### **1.4 EDID setting interface:**

EDID management: User EDID, built-in EDID, Copy EDID mode. The default EDID is "Default1"

| Default1 | 4K60 444-LPCM: 2.0,<br>HDR:HLG  | Default2 | 4K60 420-LPCM: 2.0, HDR:None       |
|----------|---------------------------------|----------|------------------------------------|
| Default3 | 4K30 444-LPCM: 2.0,<br>HDR:None | Default4 | 1080P60 444-LPCM: 2.0,<br>HDR:None |

| Menu>  |   |        |   |
|--------|---|--------|---|
| 3/6    |   | 0/5    |   |
| Video  | > | Input1 | > |
| Audio  | > | Input2 | > |
| EDID   | > | Input3 | > |
| Preset | > | Input4 | > |
| Setup  | > | All    | > |

Example: switch default1 to output1:

Operation:

- 1. select "EDID" in main menu and press "ENTER" button
- 2. press "up and down" button to select "Input 1" (All = all inputs)
- 3. press "ENTER" button to enter the next sub-menu

4. press "up and down" button to select "Default1", the bottom color of the selected turn to white, press "ENTER" to complete setting

5. behind the selected EDID, it will show the max supported resolution, audio format and audio channel.

| Menu> El | DID> |          |   |
|----------|------|----------|---|
| 1/5      |      | 0/17     |   |
| Input1   | >    | Default1 | @ |
| Input2   | >    | Default2 |   |
| Input3   | >    | Default3 |   |
| Input4   | >    | Default4 |   |
| All      | >    | User1    |   |

| Menu>    | EDID> | Input1>  |           |
|----------|-------|----------|-----------|
| 1/17     |       |          |           |
| Default1 | @     | 3840x21  | 60@60-444 |
| Default2 | >     | HDR:HLC  | G         |
| Default3 | >     | LPCM:2.0 | 0         |
| Default4 | >     | FXN1234  | 1         |
| User1    | >     |          |           |

#### 1.5 Preset application

Preset interface can save the current video, audio, EDID, system setting, etc..., supports 8 different presets, can preset through web, command, panel button, and recall.

Preset control interface has three sub-menu:

Call scene

Save scene

Clear scene

Operation:

1 select "Preset" in main menu and short press "ENTER" button to enter preset interface; able to call, save and clear preset.

②save preset: select Save-> anyone of Preset1~8->ENTER.

③call preset: Call->any of the saved Preset1~8->ENTER.

④clear preset: Clear->any of the saved Preset1~8->ENTER (the saved preset will return to the default).

User Manual

PureTools

PT-MA-HD44M

| Menu>  |   |       |   |  |
|--------|---|-------|---|--|
| 4/6    |   | 0/3   |   |  |
| Video  | > | Call  | > |  |
| Audio  | > | Save  | > |  |
| EDID   | > | Clear | > |  |
| Preset | > |       |   |  |
| Setup  | > |       |   |  |

| Menu> P | reset> |         |   |
|---------|--------|---------|---|
| 1/3     |        | 0/8     |   |
| Call    | >      | Preset1 | @ |
| Save    | >      | Preset2 |   |
| Clear   | >      | Preset3 |   |
|         |        | Preset4 |   |
|         |        | Preset5 |   |

#### 1.6 Setup interface

Setup interface can set serial port baud rate, DHCP switch, device reboot and factory reset.

| 14     |   |         |   |
|--------|---|---------|---|
| Menu>  |   |         |   |
| 5/6    |   | 0/4     |   |
| Video  | > | Baud    | > |
| Audio  | > | DHCP    | > |
| EDID   | > | Reboot  | > |
| Preset | > | Factory | > |
| Setup  | > |         |   |

#### Baud rate setting

4 options for baud rate setting: 9600,19200,57600,115200.

The default serial port is 115200

Below example is setting baud rate to 9600.

Operation:

- 1. Select "Setup" in main menu and press "ENTER" button.
- 2. Press "up and down" button to select"Baud"
- 3. Press "ENTER" to enter the next sub-menu.
- 4. Press "up and down" button to select "9600"
- 5. Press "ENTER" to complete setting

| Menu> S | etup> |          |
|---------|-------|----------|
| 1/4     |       | 0/4      |
| Baud    | >     | 115200 @ |
| DHCP    | >     | 57600    |
| Reboot  | >     | 19200    |
| Factory | >     | 9600     |

#### DHCP switch

DHCP On: dynamic IP address; DHCP Off: static IP address (default is DHCP off) DHCP on operation:

- 1. Select "Setup" in main menu and press "ENTER" button.
- 2. Press "up and down" button to select "DHCP" setting
- 3. Press "ENTER" to enter the next sub-menu.
- 4. Press "up and down" button to select "On"
- 5. Press "ENTER" to open DHCP to allocate IP address automatically.

| Menu> S | etup> |     |   |
|---------|-------|-----|---|
| 2/4     |       |     |   |
| Baud    | >     | 0/2 |   |
| DHCP    | >     | Off | @ |
| Reboot  | >     | On  |   |
| Factory | >     |     |   |

#### Reboot

Reboot device, default is "NO".

**Operation:** 

①select "Setup" in main menu and press "ENTER" button

②press "up and down" button to select "Reboot"

③press "ENTER" to enter the next sub-menu.

④press "up and down" button to select "Yes"

⑤press "ENTER" to complete reboot device.

| Menu> S | etup> |     |   |
|---------|-------|-----|---|
| 3/4     |       |     |   |
| Baud    | >     | 0/2 |   |
| DHCP    | >     | No  | @ |
| Reboot  | >     | Yes |   |
| Factory | >     |     |   |

#### Factory reset

It is an initializing setting for the device function(default is "NO"). There are two factory settings:

1.Factory common: factory reset for video switch, EDID, audio and setting (IP address can't be factory rest when under "common").

2.Factory All: factory set for video switch, EDID, audio, setting, preset and device name.

Eg: factory all operation:

(1) select "Setup" in main menu and press "ENTER" button

②press "up and down" button to select "Factory

③press "ENTER" to enter the next sub-menu.

④ press "up and down" button to select "ALL" and press "ENTER" button

5 press "up and down" button to select "Yes" and press "ENTER" button

| Menu> Se | tup> |          |  |
|----------|------|----------|--|
| 4/4      |      | 0/2      |  |
| Baud     | >    | Common > |  |
| DHCP     | >    | All >    |  |
| Reboot   | >    |          |  |
| Factory  | >    |          |  |

| Menu>     | Setup> | Factory >                      | Common>                               |
|-----------|--------|--------------------------------|---------------------------------------|
| 1 / 2     |        |                                |                                       |
| 1/2       |        | Denst in                       | · · · · · · · · · · · · · · · · · · · |
| NO        | @      | Reset in                       | formation:                            |
| Yes       |        | 1.Video                        | 2.Audio                               |
|           |        | 3.EDID                         | 4.Setup                               |
|           |        |                                |                                       |
|           |        |                                |                                       |
| Menu>     | Setup> | Factory >                      | All>                                  |
| 1/2       |        |                                |                                       |
|           |        |                                |                                       |
| No        | @      | Reset inf                      | ormation:                             |
| No<br>Yes | @      | Reset inf<br>1.Video           | ormation:<br>2.Audio                  |
| No<br>Yes | @      | Reset inf<br>1.Video<br>3.EDID | ormation:<br>2.Audio<br>4.Setup       |

#### 1.7 Query information interface

Query IP and system information.

System interface: query company name, device name and version information

IP interface: query device IP address, MAC address and DHCP status.

**Operation:** 

1 select "INFO" in main menu and press "ENTER" button

2 press "up and down" button to select "System" or "IP", bottom color will turn white when selected

③ press "ENTER" to enter the next sub-menu, then able to query device information.

| Menu><br>6/6<br>Audio<br>EDID<br>Preset<br>Setup<br>INFO. | 0/2<br>> System ><br>> IP ><br>>                                                           |
|-----------------------------------------------------------|--------------------------------------------------------------------------------------------|
| Menu> INFO<br>1/2<br>System<br>IP                         | <ul> <li>&gt; CO. xxx</li> <li>&gt; Type xxx Pro<br/>Ver V0.1.4</li> </ul>                 |
| Menu>INFO. ><br>2/2<br>System<br>IP                       | DHCP Off<br>IP 192.168.1.168<br>MASK 252.255.255.0<br>WG 192.168.1.1<br>MAC 0008-DC40-7454 |

## RS232 Control

Comport setting:

Choose correct COM port that connect to PC in parameter configuration area

| Baud Rate: | 115200 bps(Default) |
|------------|---------------------|
| Parity:    | None                |
| Data Bit:  | 8 bit               |
| Stop Bit:  | 1 bit               |

#### Enter Port Command in Send options.

| F S  | xcor | M V1.0 | .1    |          |             |          |                |           |           |               |              |        | - 0   | × |
|------|------|--------|-------|----------|-------------|----------|----------------|-----------|-----------|---------------|--------------|--------|-------|---|
| CO   | M Se | etting | Confi | guration | File Save D | ata Send | d File Setting | s Lan     | guage     | Help          |              |        |       |   |
| 1    | 2    | 2      | 3     |          |             |          |                | Appli     | cation St | tarted at 202 | 20-10-08 15: | .26:46 |       |   |
| 0    | rder | 1      | Ran   | domly 1  |             |          |                |           |           |               |              |        |       |   |
| ID   | HEX  | Timer  | MS    | Send     |             | CMD      | -              |           |           |               |              |        |       |   |
| 1    |      | 100    | 1000  | send1    | #cmd        |          | 1              |           |           |               |              |        |       |   |
| 2    |      |        | 1000  | send2    | #dbg0       |          |                |           |           |               |              |        |       |   |
| 3    |      |        | 1000  | send3    | #mprt       |          | -              |           |           |               |              |        |       |   |
| 4    |      | 121    | 1000  | send4    |             |          |                |           |           |               |              |        |       |   |
| 5    |      | 177    | 1000  | send5    |             |          |                |           |           |               |              |        |       |   |
| 6    |      |        | 1000  | send6    |             |          |                |           |           |               |              |        |       |   |
| 7    |      |        | 1000  | send7    | ]           |          |                |           |           |               |              |        |       |   |
| 8    |      |        | 1000  | send8    |             |          |                |           |           |               |              |        |       |   |
| 9    |      | 100    | 1000  | send9    | J           |          |                |           |           |               |              |        |       |   |
| 10   |      | 100    | 1000  | send10   | ]           |          |                |           |           |               |              |        |       |   |
| 11   |      |        | 1000  | send11   |             |          |                |           |           |               |              |        |       |   |
| 12   |      | 177    | 1000  | send12   |             |          |                |           |           |               |              |        |       |   |
| 13   |      | 171    | 1000  | send13   |             |          |                |           |           |               |              |        |       |   |
| 14   |      |        | 1000  | send14   |             |          |                |           |           |               |              |        |       |   |
| 15   |      |        | 1000  | send15   | J           |          |                |           |           |               |              |        |       |   |
| 16   |      |        | 1000  | send16   | ]           |          | -              |           |           |               |              |        |       |   |
| 4.17 |      | limit  | 4000  |          | 1           |          |                | <u>  </u> |           |               |              |        |       |   |
| ID   | HEX  | Timer  | ms    | Extend   | OpenFile    |          |                |           | SendFile  | Storage       | 📄 Stamp      | HEX    | Clear |   |
| 1    |      |        | 1000  | SEND1    |             |          |                |           |           |               |              |        |       | * |
| Port | 0    | (COM1) | 通信端口  | ,<br>L   | •           | 2 Baud   | 1 115200       | •         | Open      | DTR [         | RTS S:0      | i.     | R:0   |   |

### **Command List**

- 1). All commands start with "#"
- 2). "\_" the underline cannot omit.
- 3). Command head, Parameter and target need to add one "SPACE".

The following table is only an example.Please refer to the list of instructions.

| Туре         | Format                                                                                                    | Value       | Regulation |  |  |  |
|--------------|----------------------------------------------------------------------------------------------------|-------------|------------|--|--|--|
| Command head | d #cmd                                                                                                    |             |            |  |  |  |
| Explain      | Can be used to search command,after receiving command, the system will feedback all open command format fields |             |            |  |  |  |
| Example1     | #cmd                                                                                                    |             |            |  |  |  |
| Example1     | Search all o                                                                                                   | pen command |            |  |  |  |

## Web Control

| Static IP Add:  | 192.168.1.168                     |
|-----------------|-----------------------------------|
| Sub-Mask:       | 255.255.255.0                     |
| Gateway:        | 192.168.1.1                       |
| Dynamic IP      | OFF                               |
| TCP/IP/UDP Port | 5000                              |
|                 | Account and Password: Admin       |
| Telnet          | Note: Capitalize the first letter |
|                 | Port: 23                          |

Default IP address for log-in: 192.168.1.168

Change IP address of PC

Before configuring the device through the website, it is necessary to configure the IP

address of the computer configured with the device (mainly to ensure that the

computer and the device are set in the same network segment).

1). Open the network control center and set the computer's IP address:

2). Choose to use Static IP, with the IP address set to 196.168.1.x (x ranges from 0 to 254, but cannot be consistent with the device's IP address),

3). Subnet mask set to 255.255.255.0

4). Gateway set to 192.168.1.1

### **User Manual** PT-MA-HD44M

PureTools

| Preferred DNS server:<br>Alternate DNS server:                                        | •                              | *       | ж<br>Ч              |         |
|---------------------------------------------------------------------------------------|--------------------------------|---------|---------------------|---------|
| <ul> <li>Obtain DNS server address</li> <li>Obset the following DNS server</li> </ul> | automatically<br>er acdresses: |         |                     |         |
| Default gateway:                                                                      | 1.                             | ÷       | 3 <b>8</b> 2        |         |
| Subnet mask:                                                                          | 255 . 2                        | 55 . 25 | 5 <mark>5</mark> .0 |         |
| IP address:                                                                           | 192 . 1                        | 68.1    | . 2                 | 1       |
| Use the following IF address                                                          | s:                             |         |                     |         |
| for the appropriate IP settings.                                                      | eed to ask your                | retwor  | k admini            | strator |

#### Log in by browser

Type in user name and password

#### (default user name: admin; default password: admin)

Note: suggest to use latest version of Google, firefox, IE11 browser for better compatibility.

|   | PureLink<br>digital solutions |  |
|---|-------------------------------|--|
| [ | A Username                    |  |
| ſ | Password                      |  |
|   | Log in                        |  |

**User Manual** PT-MA-HD44M PureTools

|          | Video Audio E                                                                                                   | DID Network System                     |             |
|----------|----------------------------------------------------------------------------------------------------|----------------------------------------|-------------|
|          |                                                                                                    |                                        |             |
|          | Vide                                                                                                    | to Control                             |             |
|          | lingua de la companya de la companya de la companya de la companya de la companya de la companya de la companya | Input3 Input4                          |             |
|          | Output                                                                                                    |                                        |             |
|          | Output2 :                                                                                                    |                                        |             |
|          | Output5 :                                                                                                    |                                        |             |
|          | Output4 :                                                                                                    |                                        |             |
|          | Output AlL:                                                                                                    |                                        |             |
|          | Preset 1 Preset 2 Preset 3 Preset                                                                               |                                        |             |
|          | Preset 5 Preset 6 Preset 7 Preset                                                                               | A Recall                               |             |
|          |                                                                                                    |                                        |             |
|          |                                                                                                    |                                        |             |
|          |                                                                                                    |                                        |             |
| PureLink |                                                                                                    | MA-HD44M                               | LogOut      |
|          | Video Audio El                                                                                                  | DD Network System                      |             |
|          |                                                                                                    |                                        |             |
|          | Aud                                                                                                    | o Control                              |             |
|          |                                                                                                    |                                        |             |
|          |                                                                                                    |                                        |             |
|          | HDMi De-Embed                                                                                                   | HDMI De-Embed                          |             |
|          |                                                                                                    |                                        |             |
|          |                                                                                                    |                                        |             |
|          |                                                                                                    |                                        |             |
|          |                                                                                                    |                                        |             |
|          | HDMI De Pertert                                                                                                 |                                        |             |
|          |                                                                                                    |                                        |             |
|          |                                                                                                    |                                        |             |
|          |                                                                                                    |                                        |             |
| PureLink |                                                                                                    | MA-HD44M                               | Log Out     |
|          |                                                                                                    |                                        |             |
|          | Video Audio E                                                                                                   | DID Network System                     |             |
|          | EDII                                                                                                    | ) Control                              |             |
|          | Innut Bename                                                                                                    | Conv EDID From                         |             |
|          | Int Inputs                                                                                                    | Default1.4/60 444-1 PCM: 2.0, HORHIG ~ |             |
|          | Ing Input2                                                                                                    | Defeutti 4K60 444-LPCM: 2.0, HDRIHLG.  |             |
|          | Ins Input3                                                                                                    | Defaulti ax60 444 LPCM: 2.0, HDEHLG 🔶  |             |
|          | Ine Inc.                                                                                                    | Default14K60 444-LPCM 2.0, HDIEHLG +   |             |
|          | ALC: NO.                                                                                                    | Default1:4K60.444-LPCM: 2.0; HDR:HLG   |             |
|          | Copy EDID from Default1:4K60:444-LPCM: 2.0. HDR:HLC                                                             | · fa (best · ) (_ fact, _)             |             |
|          |                                                                                                    |                                        |             |
|          |                                                                                                    |                                        |             |
|          |                                                                                                    |                                        |             |
|          |                                                                                                    |                                        |             |
|          |                                                                                                    |                                        | (Transform) |
| PureLink |                                                                                                    | MR-11246M                              | regent      |

**User Manual** PT-MA-HD44M PureTools

|          | Video | Audio | EDID      | Network. | System |         |  |
|----------|-------|-------|-----------|----------|--------|---------|--|
|          |       | Nét   | work Info | rmation  |        |         |  |
|          |       |       |           |          |        |         |  |
|          |       |       |           | _        |        |         |  |
|          |       |       |           |          |        |         |  |
|          |       |       | S.        |          |        |         |  |
|          |       |       |           |          | T)     |         |  |
|          |       |       |           |          | Off    |         |  |
|          |       |       |           |          |        |         |  |
|          |       |       | Apply     |          |        |         |  |
| PureLink |       |       | PT-MA-I   | HD44M    |        | Log Out |  |

|                 | Video | Audio | EDID                 | Network   | System |             |         |
|-----------------|-------|-------|----------------------|-----------|--------|-------------|---------|
|                 |       |       |                      |           |        |             |         |
|                 |       | 2     | ystem Se             | itting    |        |             |         |
| System Setting  |       |       |                      |           |        |             |         |
| Rebo            | ot    |       | Facto                | ry Common |        | Factory All |         |
| Change Password |       |       |                      |           |        |             |         |
|                 |       |       |                      |           |        |             |         |
|                 |       |       |                      |           |        |             |         |
|                 |       |       |                      |           |        |             |         |
|                 |       |       |                      |           |        |             |         |
|                 |       |       | Version<br>Web Ver V |           |        |             |         |
|                 |       |       | Apply                |           |        |             |         |
| PureLink        |       |       | PT-MA-I              | HD44M     |        |             | Log Out |

## Firmware Upgrade

Web upgrading after MCU application layer upgrade (Both Web and MCU application layer Support RS232 port upgrading), if burning with encrypted firmware, it may fail to burn or can't work normally.Should decrypt firmware before burning.

Burning ways as below:

#### MCU application layer upgrade

Connect unit to PC with USB2.0 to RS232 cable, open software "UART\_ISP\_V1.6.exe" select correct port, set baud rate: 115200, type in "A1" in PORT select PATH then click UPDATA to finish upgrading.

| COM                                                                                                    | BAUD          |
|----------------------------------------------------------------------------------------------------|---------------|
| COM1 ~                                                                                                    | 115200 ~      |
| PORT                                                                                                    | 9. T <u>a</u> |
| A1                                                                                                    | REFRESH       |
| PATH                                                                                                    |               |
| C:\                                                                                                    |               |
|                                                                                                    |               |
|                                                                                                    | 1             |
|                                                                                                    | UPDATA        |
| 113 DT TCD 111 C 2020 07 05                                                                                                    | UPDATA        |
| UART_ISP V1.6 2020-07-06                                                                                                    | UPDATA        |
| UART_ISP V1.6 2020-07-06<br>Steps :<br>1.Refresh the serial com:                                                                                                    | UPDATA        |
| UART_ISP V1.6 2020-07-06<br>Steps :<br>1.Refresh the serial com;<br>2.Select com, baud, port;                                                                                                    | UPDATA        |
| UART_ISP V1.6 2020-07-06<br>Steps :<br>1.Refresh the serial com;<br>2.Select com, baud, port;<br>3.Select firmware or drag to this software;                                                                                                    | UPDATA        |
| UART_ISP V1.6 2020-07-06<br>Steps :<br>1.Refresh the serial com;<br>2.Select com, baud, port;<br>3.Select firmware or drag to this software;<br>4.Upgrade;                                                                                                    | UPDATA        |
| UART_ISP V1.6 2020-07-06<br>Steps :<br>1.Refresh the serial com;<br>2.Select com, baud, port;<br>3.Select firmware or drag to this software;<br>4.Upgrade;<br>Note :                                                                                                    | UPDATA        |
| UART_ISP V1.6 2020-07-06<br>Steps :<br>1.Refresh the serial com;<br>2.Select com, baud, port;<br>3.Select firmware or drag to this software;<br>4.Upgrade;<br>Note :<br>1.You need to disconnect from other devices                                                               | UFDATA        |
| UART_ISP V1.6 2020-07-06<br>Steps :<br>1.Refresh the serial com;<br>2.Select com, baud, port;<br>3.Select firmware or drag to this software;<br>4.Upgrade;<br>Note :<br>1.You need to disconnect from other devices<br>upgrading;                                                 | Defore        |
| UART_ISP V1.6 2020-07-06<br>Steps :<br>1.Refresh the serial com;<br>2.Select com, baud, port;<br>3.Select firmware or drag to this software;<br>4.Upgrade;<br>Note :<br>1.You need to disconnect from other devices<br>upgrading;<br>2.Do not interrupt the upgrade when upgradin | UPDATA        |

### **User Manual** PT-MA-HD44M

#### Web Upgrade

Connect unit to PC with USB2.0 to RS232 cable open software"UART\_ISP\_V1.6.exe" select correct port set baud rate:115200 type in "FO" in PORT select PATH click UPDATA to finish upgrading.

| UART_ISP V1.6 —                                                                                                    |            |
|----------------------------------------------------------------------------------------------------|------------|
| COM                                                                                                    | BAUD       |
| COM1                                                                                                    | 115200 V   |
| PORT                                                                                                    |            |
| FO                                                                                                    | REFRESH    |
| PATH                                                                                                    |            |
| C:\                                                                                                    |            |
|                                                                                                    |            |
|                                                                                                    | UPDATA     |
|                                                                                                    |            |
| UART_ISP V1.6 2020-07-06                                                                                                    | ^          |
| 1.Refresh the serial com;                                                                                                    |            |
| 2.Select com, baud, port;                                                                                                    |            |
| <ol><li>Select firmware or drag to this software;</li></ol>                                                                                                    |            |
| 4.Upgrade;                                                                                                    |            |
|                                                                                                    |            |
| Note :                                                                                                    |            |
| Note :<br>1.You need to disconnect from other devices h<br>upgrading:                                                                                          | efore      |
| Note :<br>1.You need to disconnect from other devices h<br>upgrading;<br>2.Do not interrupt the upgrade when upgrading                                         | efore      |
| Note :<br>1.You need to disconnect from other devices h<br>upgrading;<br>2.Do not interrupt the upgrade when upgrading<br>otherwise the device may be damaged; | efore<br>, |

## After-Sales Service

If there appear some problems when running the product, please check and deal with the problems referring to this user manual. Any transport costs are borne by the users during the warranty.

- Product Limited Warranty: This product will be free from defects in materials and workmanship for two years (The purchase invoice shall prevail).
   Proof of purchase in the form of a bill of sale or receipted invoice which is evidence that the unit is within the Warranty period must be presented to obtain warranty service.
- 2) What the warranty does not cover (servicing available for a fee):
  - Warranty expiration.
  - Factory applied serial number has been altered or removed from the product.
  - Damage, deterioration or malfunction caused by:
    - Normal wear and tear.
    - Use of supplies or parts not meeting our specifications.
    - No certificate or invoice as the proof of warranty.

• The product model showed on the warranty card does not match with the model of the product for repairing or had been altered.

- Damage caused by force majeure.
- Servicing not authorized by distributor.
- Any other causes which does not relate to a product defect.
- Delivery, installation or labor charges for installation or setup of the product.
- **3)** Technical Support: For any questions or problems, contact your distributor or reseller and tell them the respective product name and version, the detailed failure situation as well as the formation of the cases.

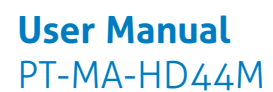

## Asking for Assistance

**Technical Support:** Phone: +49 5971 800299 - 0 Fax: +49 5971 800299 - 99

**Technical Support Hours:** 8:30 AM to 5:00 PM Monday thru Thursday 8:30 AM to 4:00 PM Friday

#### Write to:

PureLink GmbH Von-Liebig-Straße 10 D - 48432 Rheine www.purelink.de info@purelink.de